Procedimento para o Docente emitir a lista de classificação dos discentes de uma disciplina ofertada

STI – Superintendência de Tecnologia da Informação

- 1 Acessar o Portal do Docente
- 2- Acessar a opção Consultar Disciplina
- 3 Acessar o ícone de Consultar Ofertas

|                        |                                                                                              | SISTEMA DE NOTAS EROPOPO                                                                                                    | - DESENVOLVIMENTO                                                                                                    |                                                                                                    | <u>×</u>                                                                                                    |
|------------------------|----------------------------------------------------------------------------------------------|----------------------------------------------------------------------------------------------------|----------------------------------------------------------------------------------------------------|----------------------------------------------------------------------------------------------------|----------------------------------------------------------------------------------------------------|
| Portal d               | o Docente                                                                                    |                                                                                                    |                                                                                                    |                                                                                                    |                                                                                                    |
|                        |                                                                                              | Disciplinas dos p                                                                                                    | rogramas                                                                                                    |                                                                                                    |                                                                                                    |
| Filtro                 | 156                                                                                          |                                                                                                    |                                                                                                    |                                                                                                    | Pesquisar <b>Q</b>                                                                                                    |
| Selecione              | ALIMENTOS, NUTRIÇÃO E SAÚDE                                                                  | DEFERIDO \$                                                                                                    | Possui ofertas                                                                                                    | Itens por página                                                                                                    | \$                                                                                                    |
| Programa:<br>Status: 🗚 | 100 - ALIMENTOS, NUTRIÇÃO E SAÚDE<br>👦                                                       |                                                                                                    |                                                                                                    |                                                                                                    |                                                                                                    |
| #Codigo                | Disciplina                                                                                   | Status                                                                                                    | Total de ofertas                                                                                                    | Ações                                                                                                    |                                                                                                    |
| 156                    | MARCO - TI PARA TESTES                                                                       | DEFERIDO                                                                                                    | 4                                                                                                    | 0 b ±                                                                                                    |                                                                                                    |
| Exibindo 1 de          | 1 registro encontrado                                                                        |                                                                                                    |                                                                                                    | ß                                                                                                    |                                                                                                    |
|                        | Portal d<br>Filtro<br>Selecione<br>Programa:<br>Status: A<br>#Codigo<br>156<br>Exibindo 1 de | Filtro 156   Selecione ALIMENTOS, NUTRIÇÃO E SAÚDE   Programa: 100 - ALIMENTOS, NUTRIÇÃO E SAÚDE   Status: Ativo     #Codigo Disciplina   156 MARCO - TI PARA TESTES   Exibindo 1 de 1 registro encontrado | Portal do Docente       Disciplinas dos pristados pristados e solutionas dos pristados e solutionas dos pristados e | Contrained on Docente       Disciplinas dos programas         Fitro       156         Selecione       ALIMENTOS, NUTRIÇÃO E SAÚDE         Programa: 100 - ALIMENTOS, NUTRIÇÃO E SAÚDE         Status:       Editoria         Ínformation de la fregistro encontrado | Portal do Docente<br>Disciplinas dos programas<br>Fitro 156<br>Selectore ALIMENTOS, NUTRIÇÃO E SAÚDE • DEFERIDO • Posui ofertas • itens por página<br>Programs: 100 - ALIMENTOS, NUTRIÇÃO E SAÚDE<br>Status: Como<br>Status for a tens por página<br>Evidence a tens por página<br>Evidence a tens por por por por por por por por por por |

| UNIFESP              |                                                  |                                                                                                    | Sistema de Notas PROPGPQ - Desenvolvimento |                                           |                        | 2                        |  |
|----------------------|--------------------------------------------------|----------------------------------------------------------------------------------------------------|--------------------------------------------|-------------------------------------------|------------------------|--------------------------|--|
| A Início             | Portal d                                         | a Secretaria<br>Mes BASTOS (053.270.508-40)                                                                        |                                            |                                           |                        |                          |  |
| ¢                    | Ofer                                             | tas da disciplina                                                                                                  |                                            |                                           |                        |                          |  |
| Portal<br>Docentes   | 156 - M/<br>Programa:<br>Cronogran<br>Status Atu | ARCO - TI PARA TESTES<br>ALIMENTOS, NUTRIÇÃO E SAÚDE<br>na de origem: MARÇO 2021 - CURSO DE VERÃO<br>nal: DEFERIDO |                                            |                                           |                        |                          |  |
| <b>ifi</b><br>Portal | Filtro                                           | 373                                                                                                    |                                            |                                           |                        | Todos Pesquisar <b>Q</b> |  |
| Secretaria           | Período                                          | Data de inicio do curso (maior ou igual)                                                                           |                                            | Data de término do curso (menor ou igual) |                        |                          |  |
|                      | Selecione                                        | OFERTA PUBLICADA                                                                                                   |                                            | <ul> <li>Itens por página</li> </ul>      |                        | \$                       |  |
| Discente             | #Oferta                                          | Período do curso                                                                                                   | Status                                     | Data Cancel. ?                            | Ações Listar Discentes |                          |  |
|                      | #373                                             | 16/03/2021 a 16/05/2021                                                                                            | OFERTA PUBLICADA                           | 23/03/2021                                | ● ▷ ☆ ≔                |                          |  |
|                      | Exibindo 1 de                                    | 1 registro encontrado                                                                                              |                                            |                                           | <del>ن</del>           |                          |  |

1

## 1 – Acessar o ícone de Listar Discentes

| UNIFE                 | UNIFESP                                         |                                                                                                    | Sistema de Notas PROPGPQ | - Desenvolvimento                         | 2                        |  |
|-----------------------|-------------------------------------------------|----------------------------------------------------------------------------------------------------|--------------------------|-------------------------------------------|--------------------------|--|
| <b>A</b><br>Início    | Portal d                                        | o Docente                                                                                                    |                          |                                           |                          |  |
| onfigurações          | Ofer                                            | tas da disciplina                                                                                                    |                          |                                           |                          |  |
| Portal<br>Docentes    | 156 - Ma<br>Programa<br>Cronogram<br>Status Atu | ARCO - TI PARA TESTES<br>: ALIMENTOS, NUTRIÇÃO E SAÚDE<br>ma de origem: MARÇO 2021 - CURSO DE VERÃO<br>ial: DEFERIDO | 2                        |                                           |                          |  |
| <b>ifii</b><br>Portal | Filtro                                          | Buscar por código da oferta                                                                                          |                          |                                           | Todos Pesquisar <b>Q</b> |  |
| Secretaria            | Período                                         | Data de inicio do curso (maior ou igual)                                                                             |                          | Data de término do curso (menor ou igual) |                          |  |
| 😨<br>Portal           | Selecione                                       | Todos os status                                                                                                    | ÷                        | Itens por página                          |                          |  |
| Discente              | #Oferta                                         | Período do curso                                                                                                    | Status                   | Data Cancel. 🝞                            | Ações                    |  |
|                       | #388                                            | 24/08/2021 a 30/08/2021                                                                                              | PENDENTE DE VALIDAÇÃO    | 29/08/2021                                | <b>0</b> Là ∺≡           |  |
|                       | #389                                            | 23/08/2021 a 28/08/2021                                                                                              | PENDENTE DE VALIDAÇÃO    | Não informada                             | <b>0</b> <u>1</u> 2 ∺≡   |  |
|                       | #387                                            | 01/05/2021 a 30/05/2021                                                                                              | OFERTA PUBLICADA         | 21/05/2021                                | € :=<br>Listar Discentes |  |
|                       | #373                                            | 16/03/2021 a 16/05/2021                                                                                              | OFERTA PUBLICADA         | 23/03/2021                                | 0 <u>1</u> =             |  |
|                       | Exibindo 4 de                                   | 4 registros encontrados                                                                                              |                          |                                           |                          |  |

# 1 – Clicar em "Criar lista de classificação"

| ■UNIFESP             |                                                  |                                                                                                 | Sistema de Notas PROPGPq | - Desenvolvimento |                 |
|----------------------|--------------------------------------------------|-------------------------------------------------------------------------------------------------|--------------------------|-------------------|-----------------|
| <b>A</b><br>Início   | Portal d                                         | o Docente                                                                                       |                          |                   |                 |
| Configurações        |                                                  | entes da disciplina                                                                             |                          |                   |                 |
| Portal<br>Docentes   | 156 - M/<br>Código da<br>Período: 1<br>Programa: | ARCO - TI PARA TESTES<br>oferta: 373<br>6/03/2021 a 16/05/2021<br>: ALIMENTOS, NUTRIÇÃO E SAÚDE |                          |                   |                 |
| <b>iAi</b><br>Portal | Filtro                                           | Digite a matrícula ou o nome do discente                                                        |                          | Todos Pes         | quisar <b>Q</b> |
| Secretaria           | Selecione                                        | Selecione o status da inscrição                                                                 | \$                       | Itens por página  | \$              |
| Portal               | Criar lista d                                    | le classificação                                                                                |                          |                   |                 |
| Discente             | CRISTIA<br>Exibindo 1 de                         | 1 registro encontrado                                                                           |                          | MATRICUL          | LADO            |

Disciplina Marco - Ti Para Testes - Março 2021 - Curso de Verão

Programa de Pós-Graduação em Alimentos, Nutrição e Saúde - UNIFESP

### Lista de classificação e espera

Período: 16/03/2021 a 16/05/2021 Vagas: 50

| Orden | Matrícula | Discente                    | Justificativa | E-mail                       | Telefone                                  | Classificação por vaga |
|-------|-----------|-----------------------------|---------------|------------------------------|-------------------------------------------|------------------------|
| 1     | 153       | Cristiane Aparecida Alencar | ok            | ∍@uol.com.br<br>;@unifesp.br | (11) 2989⊣<br>(11) 99688-<br>(011) 99744- | Matriculado            |

Total de registros: 1

## Pode imprimir ou gravar um pdf